## 单色/80G书纸 200x285mm(折后100x142.5mm)

| TOTO LINK<br>The Smartest Network Device<br>Quick Installation (<br>Wireless N Range Exten<br>Model No.: EX200U                      | G <b>uide</b><br>der                                                                                                    |                                                                                                    | LED Indicator                                                                                                    |   | 2 Quick Setup by<br>2 Extend Wi-Fi. Choose your router's 2.4GHz SSID.<br>Extender Mode<br>Select Primary Network<br>Network Name (SSID)<br>STARTUP-1<br>BC:76:70:7C:5C:74<br>KT_Olle Pro 78456<br>FB:D1:11:5C:84:BA                                                                                                    |
|----------------------------------------------------------------------------------------------------|----------------------------------------------------------------------------------------------------|----------------------------------------------------------------------------------------------------|----------------------------------------------------------------------------------------------------|---|----------------------------------------------------------------------------------------------------|
| Copyrights© TOTOLINK. All rights reserved. Website: http<br>Information in this document is subject to change wit                    | V1.0   1804<br>://www.totolink.net<br>hout prior notice.                                                                      | LED Status Description         Status       De         Solid Red       Th         Solid Orange       Th         Solid Green       Wi         Blinking Red/Orange       WF         Blinking Orange       Th         Button       Pre         RST       Pre         blinking       Pre | ption         scription         e extender is starting or extending         e extender finished starting or Wi-Fi extension failed         -Fi extension is successful         PS is enabled         e RST button has been pressed for more than 5 seconds         ess the RST button for about 2 seconds, WPS function enabled.         ess the RST button for more than 5 seconds until the LED indicator is orange, the device will restore to factory default settings. | _ | A little knowlege is a dangerous thing A and 70:7C:F8:D1:11:55<br>SMeeting Room -Guest A and F8:D1:11:5C:84:BA<br>TOTOLINK-A7521 A and 11:5C:D8:33:98<br>A Stitch in time saves nine A and 11:5C:54:D8:33:98<br>Back Refresh                                                                                                    |
| 2 Quick Setup by<br>• Power on. Plug the device into any USB port that near<br>the router. Wait until the LED turns to solid orange. | Some to the Extender. Us<br>search and connect WI-Fi TOT<br>(Settings—WI-Fi)<br>Wi-Fi<br>CHOOSE A NETWORK,<br>galaxywind-0126 | ne                                                                                                    | Cogin. The Setting page will turn up automatically.<br>Cick Extender Mode. If below window doesn't<br>apagr. plage open a browser and enter<br>12.152 0 0 0 0 0 0 0 0 0 0 0 0 0 0 0 0 0 0 0                                                                                                    |   | <ul> <li>3 Relocate</li> <li>Pug the extender into USB port that halfway between your root one. Wait about 30 seconds until the LED light turns to so relocate it closer to your router to achieve better signal quarks of the second second se</li></ul> |
| USB Power Plug<br>Wall Socket                                                                                                    | galaxywind-test<br>iiwifi<br>ipTEME5G<br>ipTIME<br>iptime-SHO<br>TOTOLINK 2G<br>TOTOLINK_EX200U                               |                                                                                                    | Extender Mode                                                                                                    |   | USB Power Plug<br>Wall Socket                                                                                                    |

| Smart Ph                                                         | one                                                                                                    |                                                                                                    |                                                                                                    |                                                                                                    |                                                 |
|------------------------------------------------------------------|----------------------------------------------------------------------------------------------------|----------------------------------------------------------------------------------------------------|----------------------------------------------------------------------------------------------------|----------------------------------------------------------------------------------------------------|-------------------------------------------------|
| Configure. Enter its wirele:                                     | ss password. Either keep the                                                                                                    | A Verify.                                                                                                    | Chec                                                                                                    | k the LED status to verify v                                                                                                    | whether the                                     |
| default SSID or customize it<br>network. Verify your setting     | for extended 2.4GHz wireless<br>is and click <b>Connect</b> .                                                                                                    | Wi-Fi e                                                                                                    | xtensi                                                                                                    | ion is successful.                                                                                                    |                                                 |
| ••••• SKT 🗢 9:2β А                                               | M <b>1</b> 66% ■⊃                                                                                                    | •••• SKT                                                                                                    | Ŷ                                                                                                    | 9:23 AM                                                                                                    | 1 66% 🔳                                         |
| Extender                                                         | Mode                                                                                                    |                                                                                                    |                                                                                                    | Extender Mode                                                                                                    |                                                 |
| 닖 Primary Network                                                |                                                                                                    |                                                                                                    |                                                                                                    | Setup Successfully                                                                                                    |                                                 |
| Network Name (SSID)                                              |                                                                                                    |                                                                                                    |                                                                                                    |                                                                                                    |                                                 |
| Password                                                         |                                                                                                    | R                                                                                                    | led                                                                                                    |                                                                                                    |                                                 |
| 8888888                                                          |                                                                                                    | - <u>-</u>                                                                                                    | <b>.</b> .                                                                                                    | The device is connecting                                                                                                    |                                                 |
| Keep Network Name & Pa<br>Wi-Fi the same as Primary              | assword of extended<br>/ Network                                                                                                    | G                                                                                                    | reen                                                                                                    |                                                                                                    |                                                 |
| Modify Network Name &<br>Wi-Fi                                   | Password of extended                                                                                                    | -)                                                                                                    | •                                                                                                    | Wi-Fi extended successfully.<br>Please connect new Wi-Fi.                                                                                                    |                                                 |
| Extended Wi-Fi                                                   |                                                                                                    |                                                                                                    |                                                                                                    |                                                                                                    |                                                 |
| STARTUP                                                          |                                                                                                    | 0                                                                                                    | range                                                                                                    | Wi-Fi extension failed.                                                                                                    |                                                 |
| Password                                                         |                                                                                                    |                                                                                                    |                                                                                                    | Please reconfigure the device                                                                                                    | e.                                              |
| 88888888                                                         |                                                                                                    |                                                                                                    |                                                                                                    |                                                                                                    |                                                 |
|                                                                  |                                                                                                    |                                                                                                    |                                                                                                    | ок                                                                                                    |                                                 |
| Back                                                             | Connect                                                                                                    |                                                                                                    |                                                                                                    | $\nabla$                                                                                                    |                                                 |
|                                                                  | 4 FAQ                                                                                                    | (Freque                                                                                                    | -<br>ent                                                                                                    | ly Asked Qu                                                                                                    | estic                                           |
| ter and the Wi-Fi dead<br>d green. If not, please<br>ty.         | 4 FAQ<br>What should I do<br>A1: Make sure you<br>A2: Open any brow<br>A3: Reset the exter<br>What should I do                                                                                                    | (Freque<br>if I cannot acco<br>have connected<br>vser, enter 192.<br>inder and conne<br>extender to fac                                               | ess the d to the d to | t again.                                                                                                    | estio                                           |
| ter and the Wi-Fi dead<br>d green. If not, please<br>ty.         | <ul> <li>4 FAQ</li> <li>What should I do</li> <li>Make sure you</li> <li>A2: Open any brow</li> <li>A3: Reset the extender</li> <li>How to reset the or</li> <li>Keep the extender</li> </ul>                                    | (Freque<br>if I cannot acce<br>have connected<br>vser, enter 192.<br>ander and conne<br>extender to fac<br>power on, use a                            | ess the d to the d to the d to the d to the d to the d to the d to the d to the d to the d to red to red to | Ely Asked Qu<br>ne extender's web manag<br>ne wireless network of the<br>254 in the address bar and<br>t again.<br>default settings?                                                                                                    | estio<br>gement pa<br>extender.<br>d press En   |
| ter and the Wi-Fi dead<br>d green. If not, please<br>ty.         | <ul> <li>4 FAQ</li> <li>What should I do</li> <li>A1: Make sure you</li> <li>A2: Open any brow</li> <li>A3: Reset the extender</li> <li>How to reset the order</li> <li>Keep the extender</li> <li>device. When the L</li> </ul> | (Freque<br>if I cannot acce<br>have connected<br>vser, enter 192.<br>ander and connected<br>extender to fac<br>power on, use a<br>LED blinks orang    | ess the set of the set of the set | Ely Asked Qu<br>ne extender's web manage<br>ne wireless network of the or<br>254 in the address bar and<br>t again.<br>default settings?<br>to press the RST button on<br>lease the button.                                                                                                    | estio<br>Jement pa<br>extender.<br>d press En   |
| ter and the Wi-Fi dead<br>d green. If not, please<br>ty.         | <ul> <li>4 FAQ</li> <li>What should I do</li> <li>A1: Make sure you<br/>A2: Open any brow<br/>A3: Reset the exter</li> <li>How to reset the of<br/>Keep the extender<br/>device. When the L</li> </ul>                           | (Freque<br>if I cannot acce<br>have connected<br>vser, enter 192.<br>ander and connected<br>extender to factor<br>power on, use a<br>LED blinks orang | ess the d to the d to | <b>Ely Asked Qu</b><br><b>the extender's web manag</b><br>the wireless network of the of<br><b>254</b> in the address bar and<br>a gain.<br><b>default settings?</b><br>the press the RST button on<br>lease the button.                                                                                       | estio                                           |
| ter and the Wi-Fi dead<br>d green. If not, please<br>ty.         | <ul> <li>4 FAQ</li> <li>What should I do</li> <li>A1: Make sure you</li> <li>A2: Open any brow</li> <li>A3: Reset the extent</li> <li>How to reset the order device. When the L</li> </ul>                                       | (Freque<br>if I cannot acce<br>have connected<br>weer, enter 192.4<br>ander and connected<br>extender to fact<br>power on, use a<br>LED blinks orang  | ess the<br>ess the<br>d to the<br>tory of<br>a pin to<br>ge, re                                                                                                    | tig Asked Qu<br>re extender's web manag<br>re wireless network of the or<br>254 in the address bar and<br>t again.<br>default settings?<br>to press the RST button on<br>lease the button.                                                                                                    | estio<br>ement page<br>extender.<br>d press En  |
| ter and the Wi-Fi dead<br>d green. If not, please<br>ty.         | 4 FAQ<br>• What should I do<br>A1: Make sure you<br>A2: Open any brow<br>A3: Reset the extender<br>A2: Open any brow<br>A3: Reset the extender<br>device. When the L                                                             | (Freque<br>if I cannot acce<br>have connecter<br>vser, enter 192.4<br>inder and conner<br>extender to fac                                             | ess the d to the d to | Ely Asked Qu<br>ne extender's web manag<br>ne wireless network of the or<br>254 in the address bar and<br>a gain.<br>In the address bar and<br>a gain.<br>In the address bar and<br>t again.<br>In the address bar and<br>t again.<br>In the address bar and<br>t again.<br>In the address bar and<br>t again. | estio<br>gement pa<br>extender.<br>d press En   |
| ter and the Wi-Fi dead<br>d green. If not, please<br>ty.         | <ul> <li>4 FAQ</li> <li>Mhat should I do</li> <li>A1: Make sure you</li> <li>A2: Open any brow</li> <li>A3: Reset the extender</li> <li>How to reset the of</li> <li>Keep the extender</li> <li>device. When the L</li> </ul>    | (Freque<br>if I cannot acce<br>have connected<br>vser, enter 192.4<br>inder and conner<br>extender to fac<br>power on, use a<br>LED blinks orang      | ess the set of the set of the set | Ely Asked Qu<br>the extender's web manage<br>the wireless network of the or<br>254 in the address bar and<br>t again.<br>Adfault settings?<br>to press the RST button on<br>lease the button.                                                                                                    | estio<br>gement par<br>extender.<br>d press En  |
| ter and the Wi-Fi dead<br>d green. If not, please<br>ty.         | <ul> <li>4 FAQ</li> <li>What should I do</li> <li>A1: Make sure you</li> <li>A2: Open any brow</li> <li>A3: Reset the extender</li> <li>How to reset the or</li> <li>Keep the extender device. When the L</li> </ul>             | (Freque<br>if I cannot acce<br>have connected<br>vser, enter 192.1<br>ander and connect<br>extender to fac<br>power on, use a<br>LED blinks orang     | ess the approximation of the approximation of the a | Ely Asked Qu<br>the extender's web manage<br>the wireless network of the or<br>254 in the address bar and<br>t again.<br>default settings?<br>to press the RST button on<br>lease the button.                                                                                                    | estio<br>gement page<br>extender.<br>d press En |
| ter and the Wi-Fi dead<br>d green. If not, please<br>ty.         | <ul> <li>4 FAQ</li> <li>What should I do</li> <li>A1: Make sure you</li> <li>A2: Open any brow</li> <li>A3: Reset the extender</li> <li>How to reset the or</li> <li>Keep the extender</li> <li>device. When the L</li> </ul>    | (Freque<br>if I cannot acce<br>have connected<br>vser, enter 192.1<br>inder and conne<br>extender to fac<br>power on, use a<br>LED blinks orang       | ess the distribution of the second second se | <b>Ely Asked Qu</b><br><b>the extender's web manag</b><br>the wireless network of the of<br><b>254</b> in the address bar and<br>a gain.<br><b>default settings?</b><br>the press the RST button on<br>lease the button.                                                                                       | estio<br>pement pa<br>extender.<br>d press En   |
| ter and the Wi-Fi dead<br>d green. If not, please<br>ty.         | <ul> <li>4 FAQ</li> <li>What should I do</li> <li>A1: Make sure you</li> <li>A2: Open any brow</li> <li>A3: Reset the extender</li> <li>How to reset the de</li> <li>Keep the extender</li> <li>device. When the L</li> </ul>    | (Freque<br>if I cannot acce<br>have connected<br>wer, enter 192.4<br>ander and conner<br>extender to fact<br>power on, use a<br>LED blinks orang      | ent<br>ess th<br>d to th<br>168.0.<br>ct to i<br>tory c<br>a pin 1                                                                                                    | Ely Asked Qu<br>re extender's web manag<br>re wireless network of the or<br>254 in the address bar and<br>t again.<br>default settings?<br>to press the RST button on<br>lease the button.                                                                                                    | estio<br>Jement pa<br>extender.<br>d press En   |
| er and the Wi-Fi dead<br>1 green. If not, please<br>y.<br>etwork | 4 FAQ<br>• What should I do<br>A1: Make sure you<br>A2: Open any brow<br>A3: Reset the extender<br>device. When the L                                                                                                    | (Freque<br>if I cannot acce<br>have connecter<br>vser, enter 192.4<br>inder and conner<br>extender to fac<br>power on, use a<br>LED blinks orang      | ess the<br>d to the<br>tory of<br>a pin t<br>ge, re                                                                                                    | Ely Asked Qu<br>re extender's web manage<br>re wireless network of the or<br>254 in the address bar and<br>t again.<br>default settings?<br>to press the RST button on<br>lease the button.                                                                                                    | estio<br>gement pa<br>extender.<br>d press En   |